## 数式入力インタフェースMathTOUCHによる 数学教育支援環境

#### Educational-Support Environment for Mathematics Using MathTOUCH

#### 数学ソフトウェアとフリードキュメント19 2014年9月24日 広島大学

武庫川女子大学大学院 生活環境学研究科 白井 詩沙香

### MathTOUCH http://math.mukogawa-u.ac.jp/

| 編集 Output Form 人力サホート(I)                        |                            |
|-------------------------------------------------|----------------------------|
|                                                 |                            |
|                                                 |                            |
|                                                 |                            |
| 1                                               |                            |
| $a^2 + 2$                                       |                            |
|                                                 |                            |
| $\frac{d2}{d^2}$                                |                            |
|                                                 |                            |
| a2<br>a2                                        |                            |
| <u>≤ a2</u> で <mark>数学記号候補</mark> 選択 ← → で 作用範囲 | 調整 Enter で確定               |
|                                                 |                            |
|                                                 | 配直作用範囲1<br>作用範囲1           |
|                                                 | Tab で <mark>調整対象</mark> 切替 |
|                                                 |                            |
|                                                 | shift 字 Space で候補解除        |
|                                                 | 【例:Σ→sumに解除】               |
|                                                 |                            |
| delete で取消(前の状態へ) esc で入力文字列(変換前)に戻             | る shift 🕂 Enter で一括確定      |
|                                                 |                            |

#### 2012年

武庫川女子大学 福井哲夫教授が <mark>数式曖昧表記変換方式</mark>および 実装システムMathTOUCHを提案

▶ 教材作成支援(Javaアプリ)

2013年

Webアプリケーション版MTの開発

#### 数学学習支援

- ・数式自動採点システムへの応用
- ・オリジナルドリルシステムの開発

MathTOUCHの改善

・MathTOUCHのJavaScript化

# Outline

# 1. 数学教育支援環境と数式入力

# 2. 数式入力インタフェース

# MathTOUCHとは?

3. 数学教育支援環境への活用事例

# 1.数学教育支援環境と 数式入力

オンラインテスト

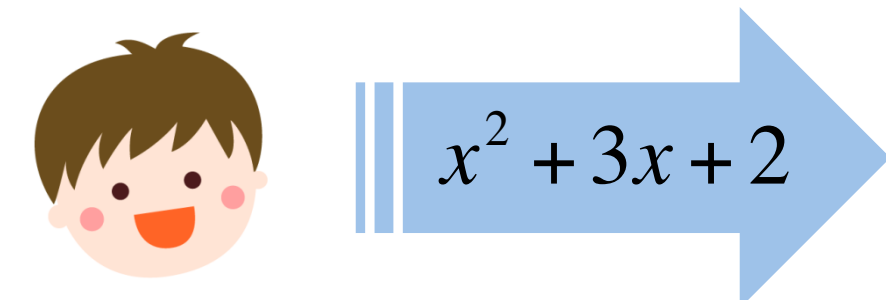

(x+1)(x+2) = ?

オンラインテスト

(x+1)(x+2) = ?

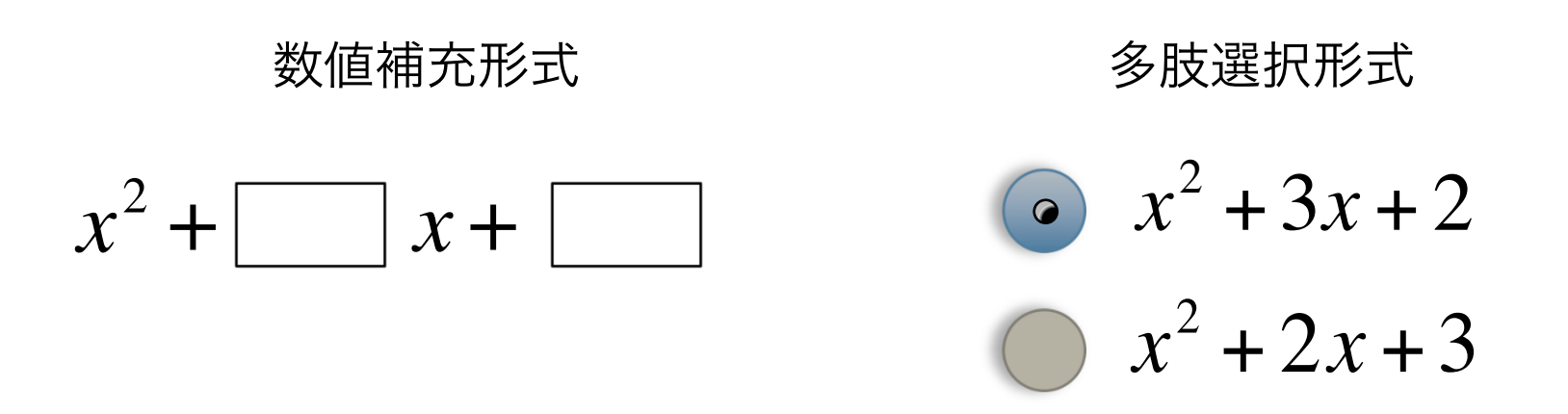

#### 数式そのものを解答形式として扱えない

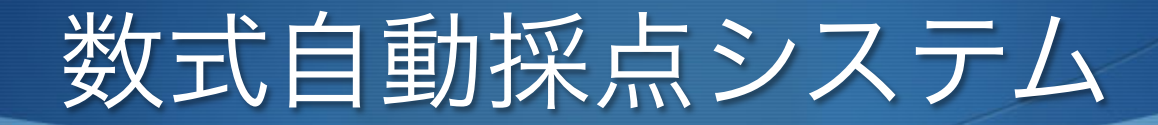

#### CASにより数式の正誤判定を実現 近年ではLMS(学習管理システム)とも連携可能に!

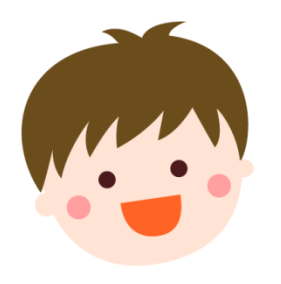

 $x^{2} + 3x + 2$ 

Computer Algebra packages

(x+1)(x+2) = ?

### 数式自動採点システムの普及のための課題

### 1. 教材(問題)の開発、共有化

- 問題作成者にある程度CASの知識が必要
- システムの差を越えた相互利用可能な コンテンツの共有化

## 2. 数式入力方法

- 生徒や学生が答えの数式を入力する際の 入力方法がわずらわしい

## 数式自動採点システムの数式入力方法

テキストベース インタフェース (x+1)(x+2) = ? $x^{2} + 3x + 2$ 構造ベース インタフェース **Computer Algebra** packages

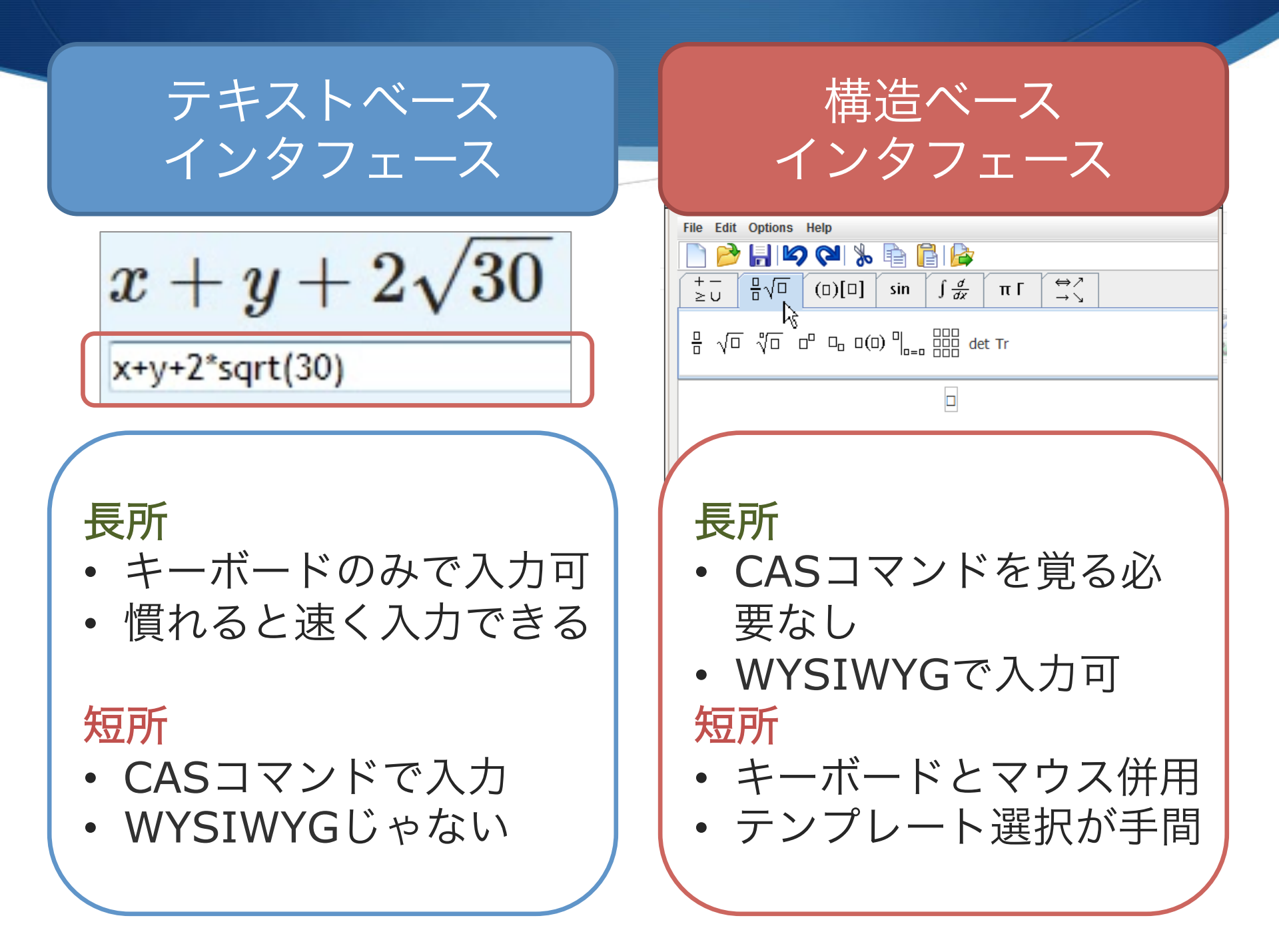

# 2.数式入力インタフェース MathTOUCHとは?

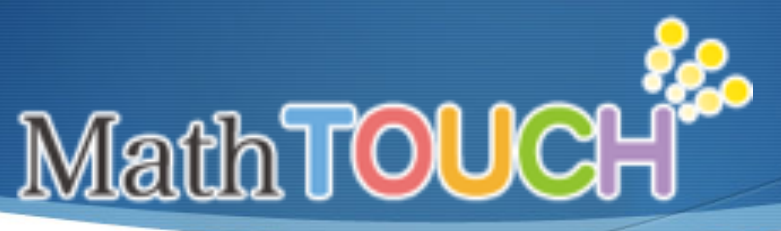

#### http://math.mukogawa-u.ac.jp/

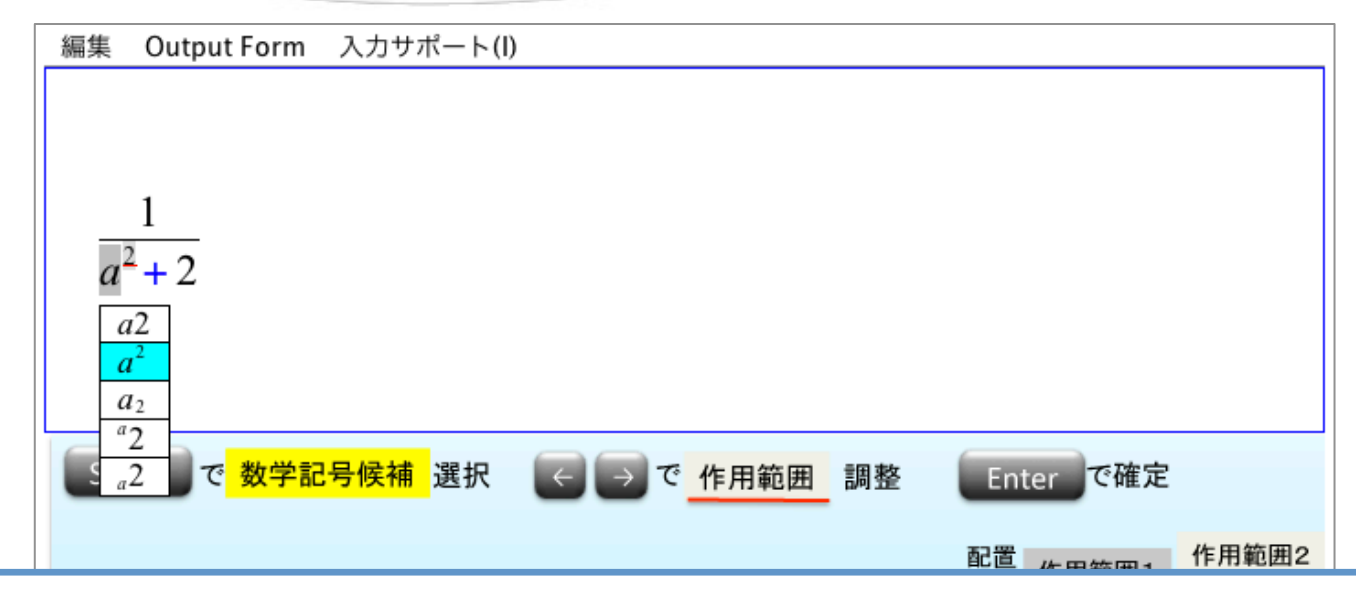

数式に表示されない指示記号を使わず、 普段数式を読むような曖昧な表記で数式要素を 入力し変換することで数式が入力できる 数式曖昧表記変換方式を実装したエディタ

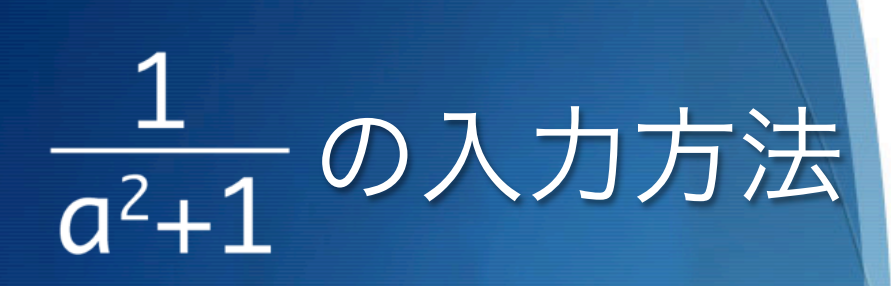

### 1/a2+1

#### Step 1

Input fuzzy texts using a colloquial style.

Not need to input ^ and (). (e.g.) 1/(a^2+1)

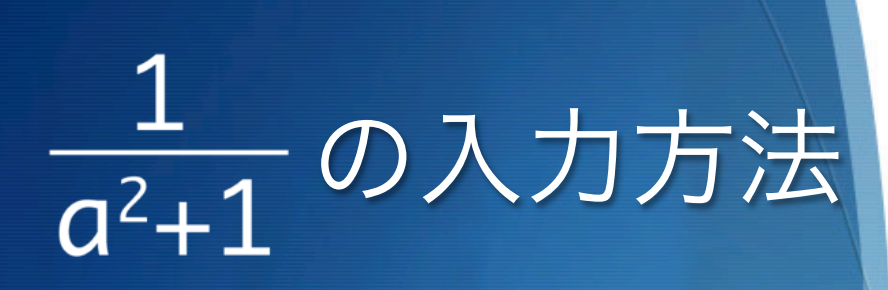

# 1 <mark>/ a2</mark> + 1

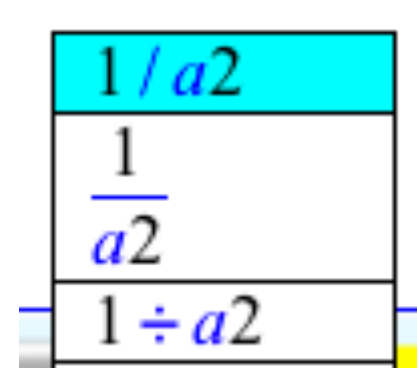

### Step 2

Hit the space key to start conversion process. A list of the conversion candidates is shown.

- Conversion target : Yellow highlights
- Red line
  - : An operand

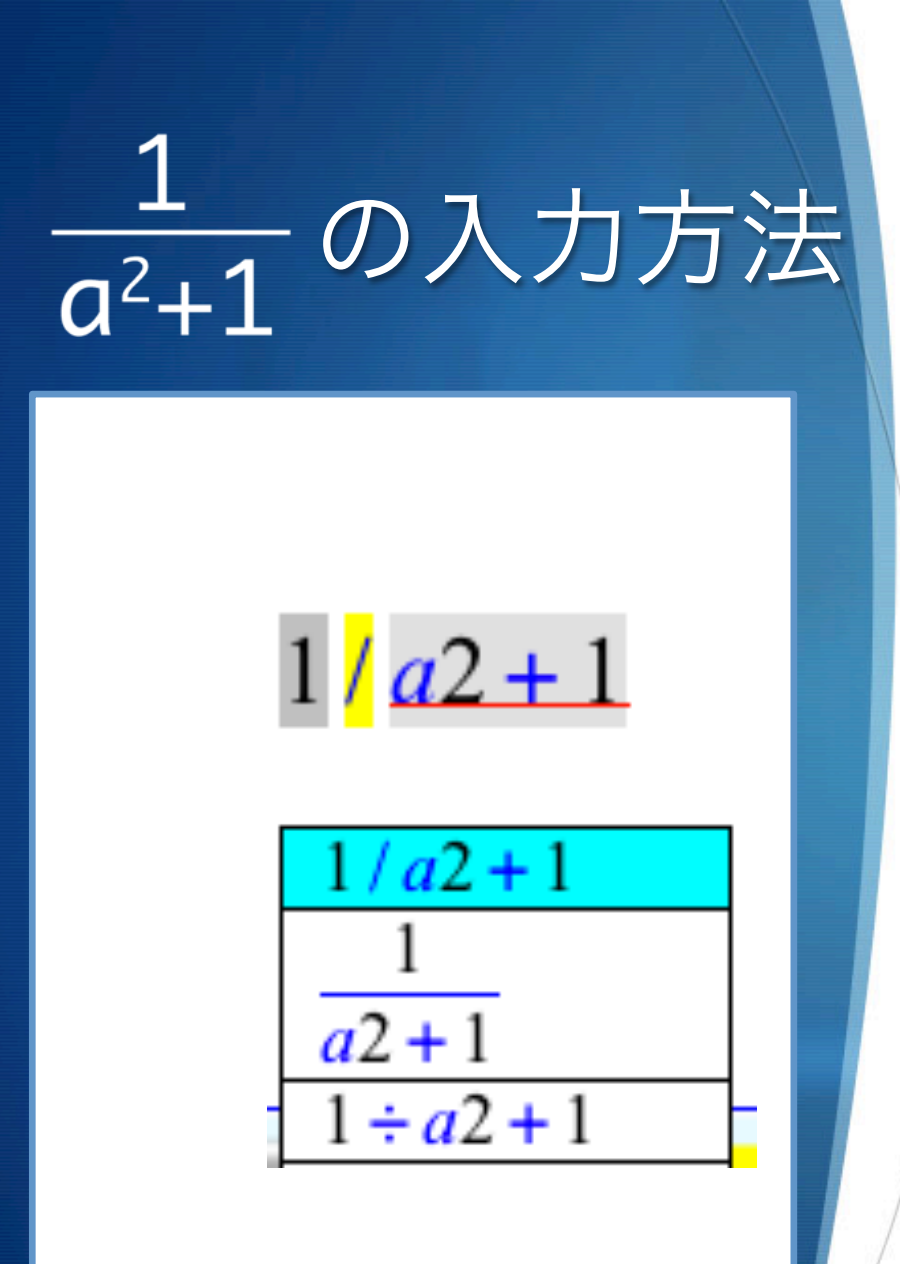

Extend the red line to 1 by using the right arrow key.

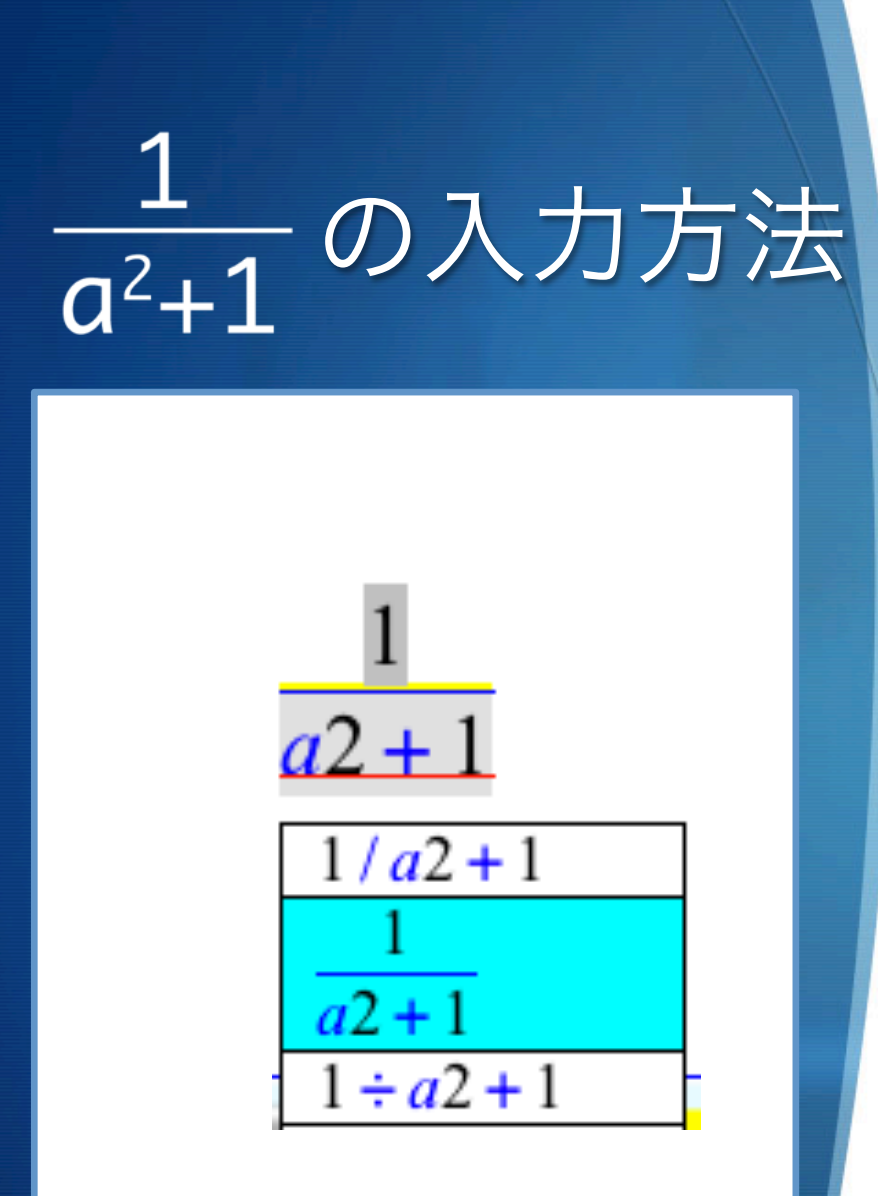

Choose the desired symbol from among the candidates.

- Switch the current candidate
  - : Space or Arrow key
- Fix the candidate
  - : Enter key

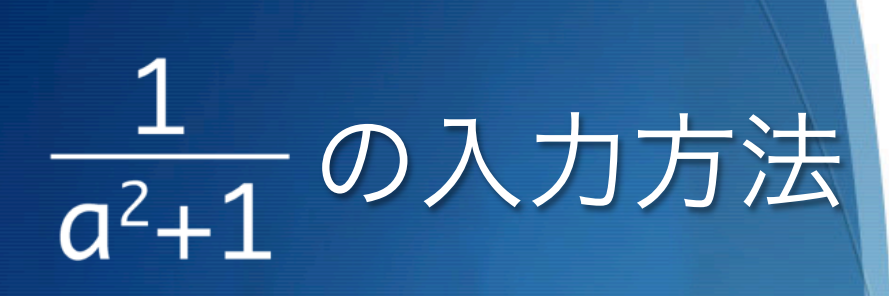

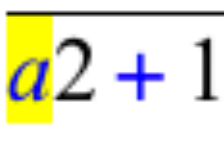

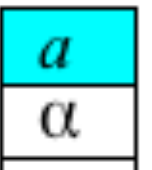

The conversion target moves on to next element to the right.

- Switch the current candidate
   : Space or Arrow key
- Fix the candidate
  - : Enter key

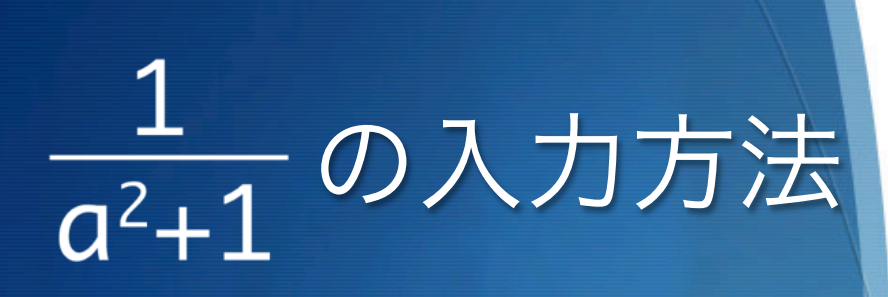

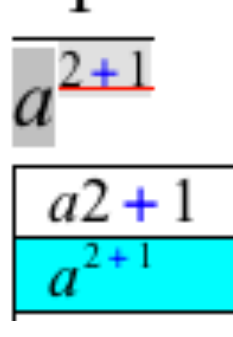

The conversion target moves on to an unexpressed operator.

Red Line

: An operand

- Fix the candidate
  - : Enter key

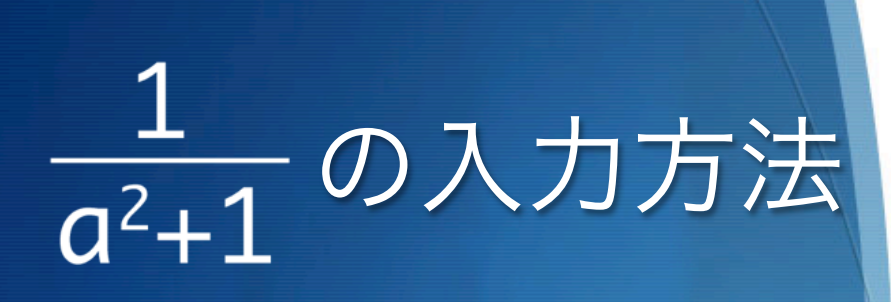

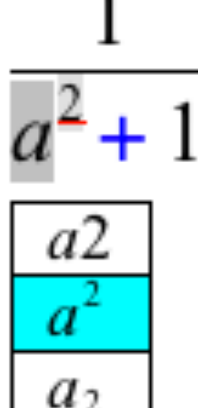

Shorten the extent of the red line by using the left arrow key.

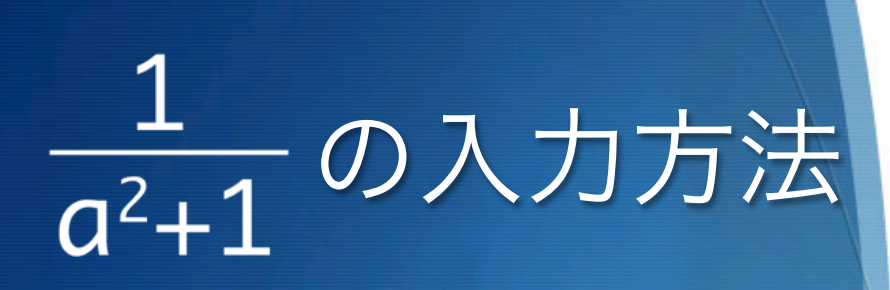

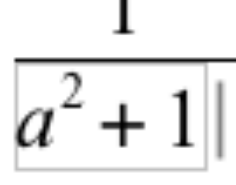

Process completed.

#### **Available Output Form**

- LaTeX
- MathML
- PNG
- JPEG
- Maxima

# MathTOUCHの特徴

- 数式をかな漢字変換のように普段読むような
   曖昧な表記で入力し変換
- CASコマンドを覚える必要がない
- キーボードのみでWYSIWYG入力可能
- 構造ベースのインタフェースより

速く入力が可能

# 3.数学教育支援環境への応用

# 数学教育支援環境 への応用

 既存の数式自動採点システ ムへの応用 STACKの数式入力の改善
 ドリルシステムの開発
 初学者向けドリル型学習 システム Digital Workの 開発

## 数式自動採点システムSTACKとは

| 問題9<br>未解答<br>最大評点 1.00<br>♥ 問題にフラグ付<br>けする | 次の式を入力してください。 $ \frac{3x-1}{4\sqrt{2x}} $ $ ((3*x-1)/(4*sqrt(2*x))) $ |                           |
|---------------------------------------------|-----------------------------------------------------------------------|---------------------------|
|                                             | あなたが最後に入力した解答は以下のとおりです:                                               | $\frac{3x-1}{4\sqrt{2x}}$ |
| 次へ                                          |                                                                       |                           |

- 英国バーミンガム大学で開発
- LMS: Moodleの小テストとして利用
- CAS : Maxima
- 中村泰之先生(名古屋大)日本語化

# STACKの従来の数式入力方法

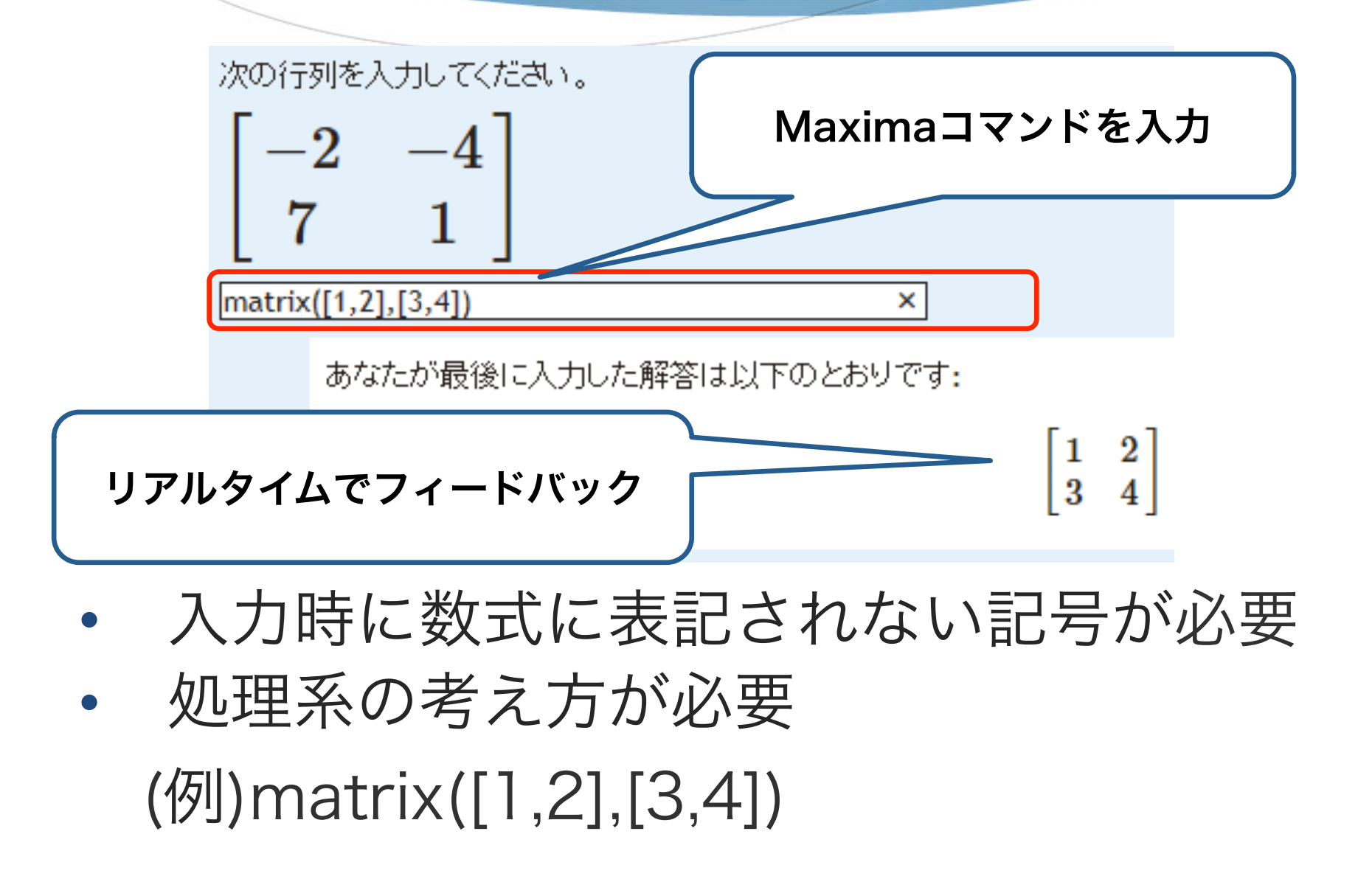

### 従来方式との比較結果

#### 8週間の計算学習による比較実験

- 従来方式と同様の習熟率、解答時間(初回と 終了週)、正答率で学習が可能
- 「記憶しやすさ」に関するユーザビリティの 主観満足度はMathTOUCHの方が有意に高い
   行列の入力時間の比較実験
- 1行列あたりの入力効率が約1.4倍向上

## ドリル型学習システムDigital Work

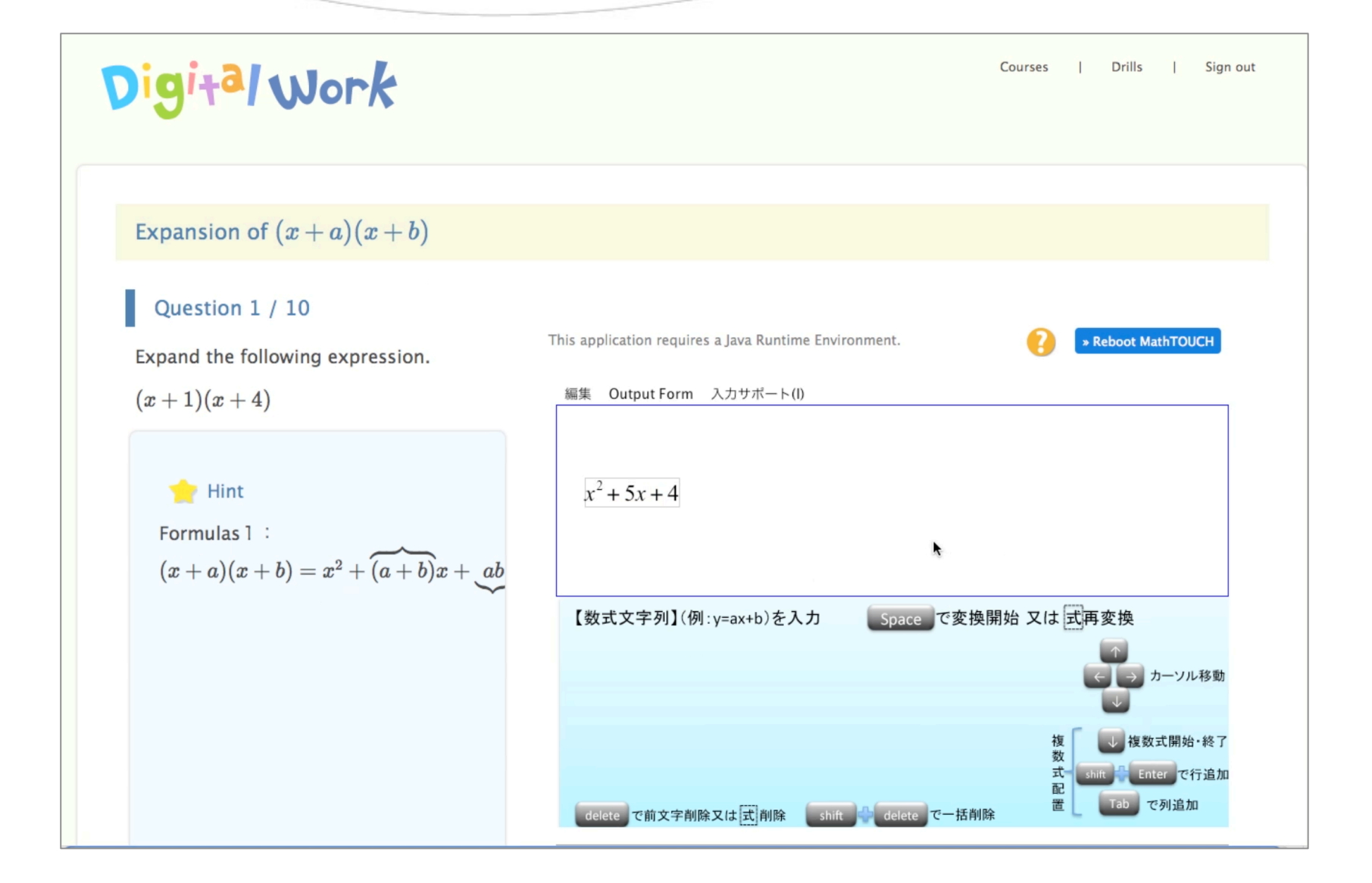

eラーニングの学習サイクル

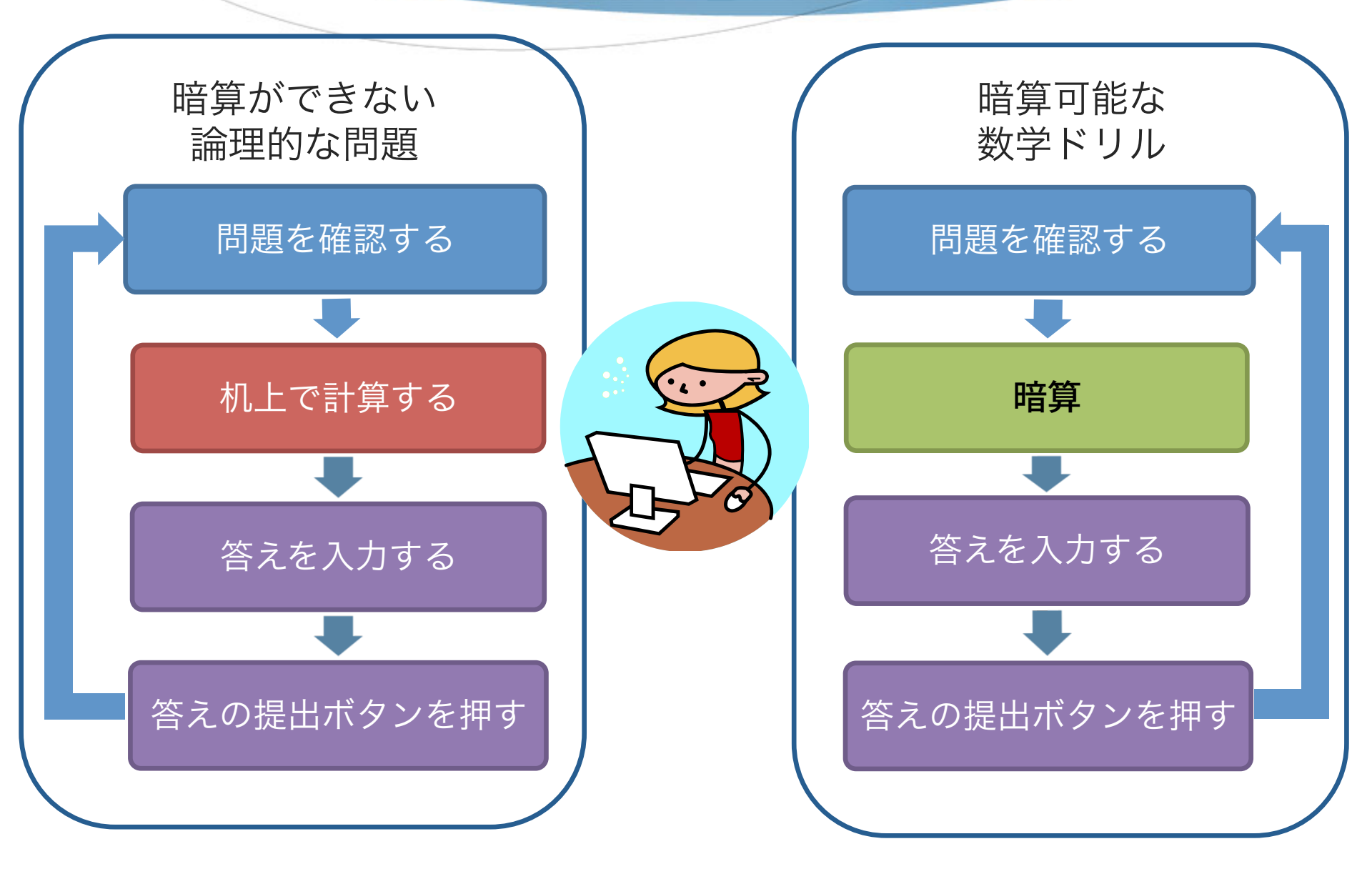

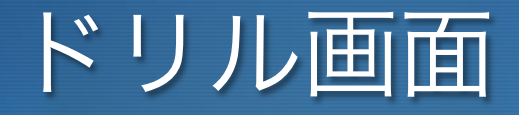

Courses Drills Sign out

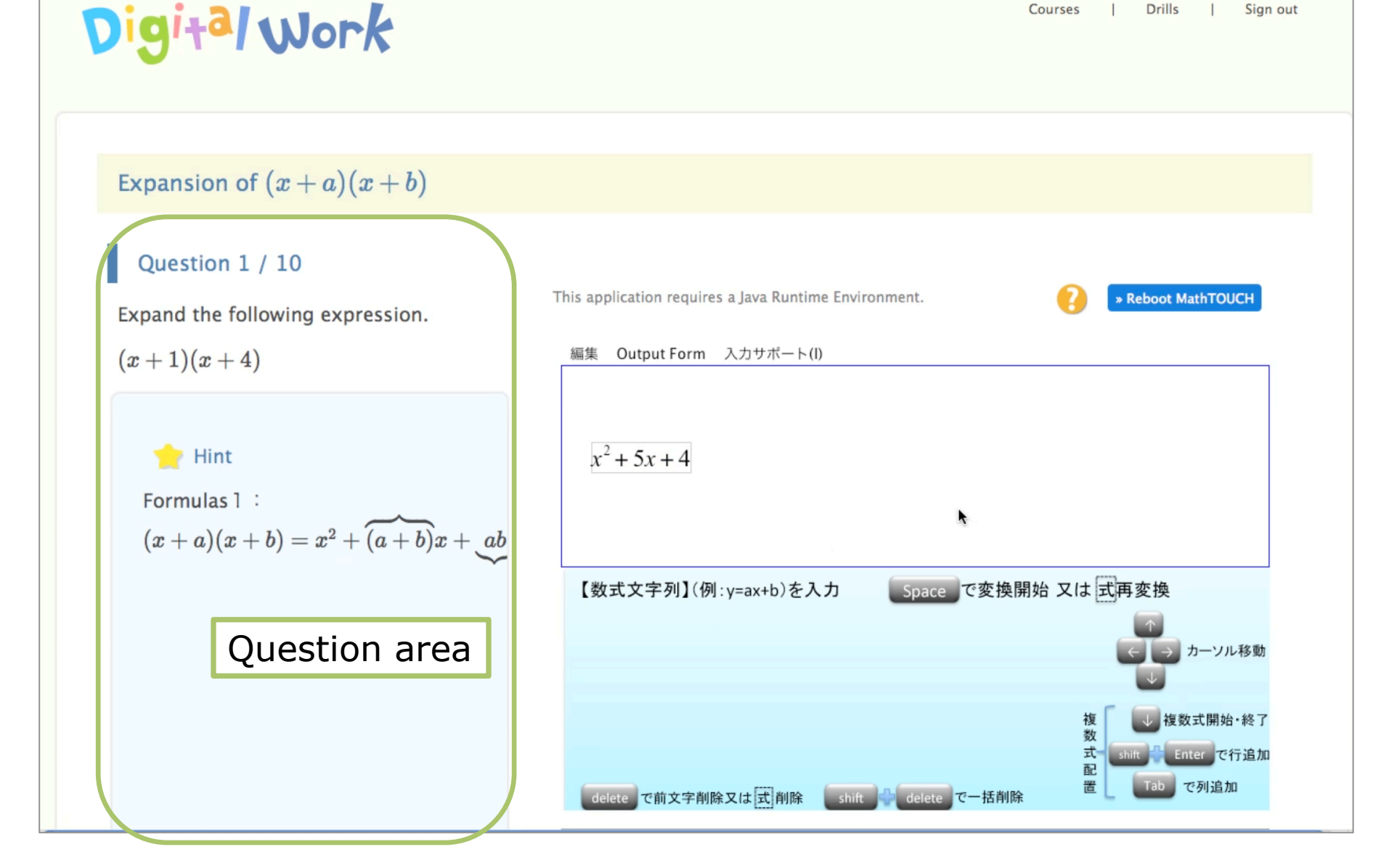

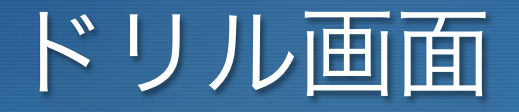

Courses | Drills | Sign out

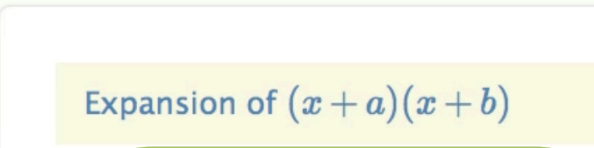

Digital Work

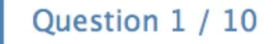

Expand the following expression.

(x+1)(x+4)

👷 Hint

Formulas 1 : $(x+a)(x+b) = x^2 + \overbrace{(a+b)}^{2} x + \underbrace{ab}_{ab}$ 

Question area

| T | his application requires a Java Runtime Environment. <b>Reboot MathTOUci</b> |
|---|------------------------------------------------------------------------------|
|   | 編集 Output Form 入力サポート(I)                                                     |
|   | $x^2 + 5x + 4$                                                               |
|   | <b>N</b>                                                                     |
|   | 【数 <u>式文字列】(例·v=ax+b)を入力</u> Space で変換開始 又は式再変換                              |
|   | Input area                                                                   |
|   | delete     で前文字削除又は式削除     Shift     delete     で一括削除     Tab     で列追加       |

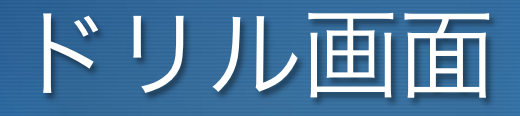

Digital Work

Courses | Drills | Sign out

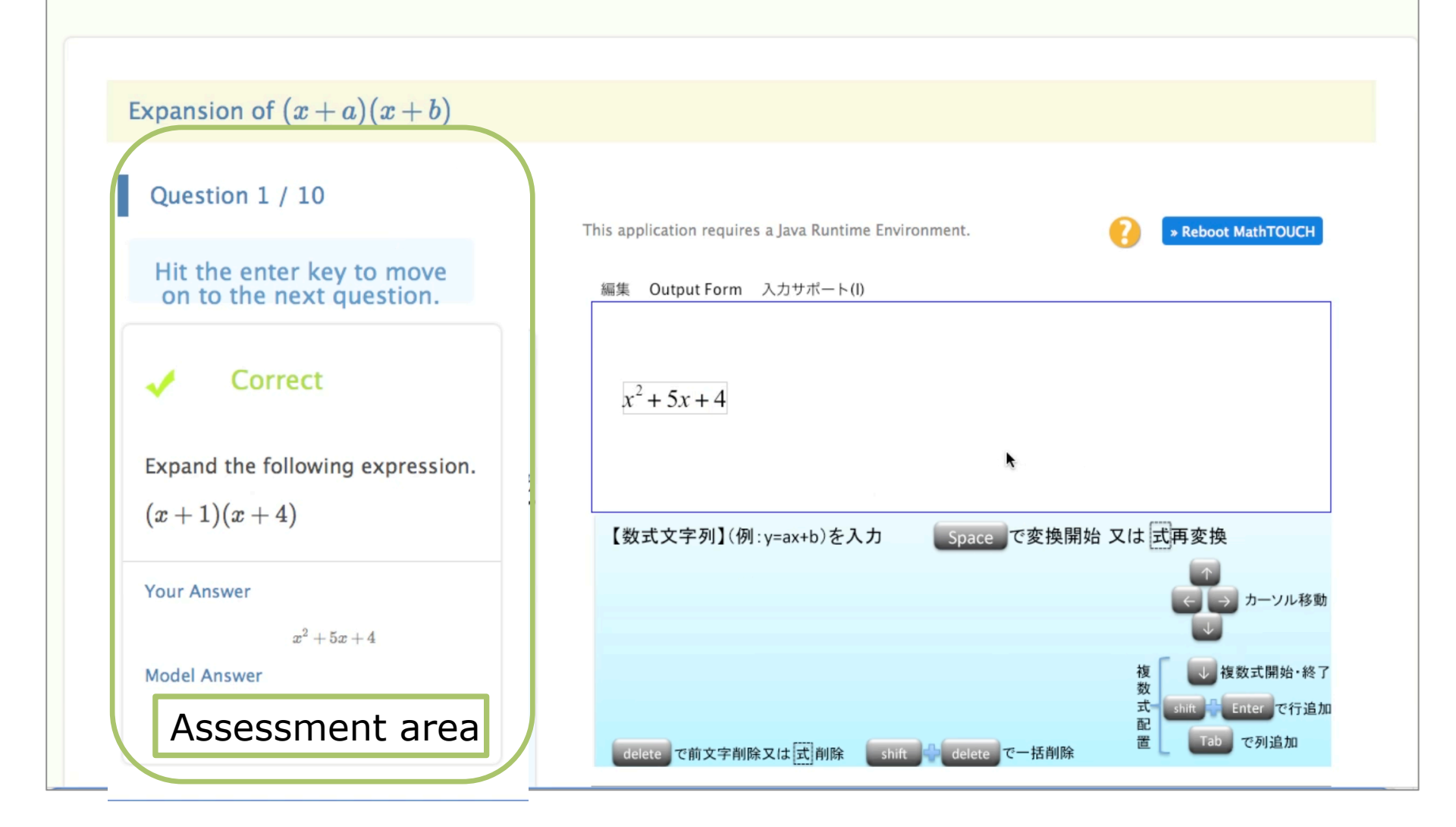

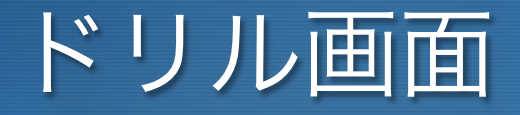

### Digital Work

Expansion of (x+a)(x+b)

#### Question 2 / 10

Expand the following expression.

(x+5)(x+1)

👷 Hint

Formulas 1 :  $(x+a)(x+b) = x^2 + \overbrace{(a+b)}^{x+ab} x + ab$ 

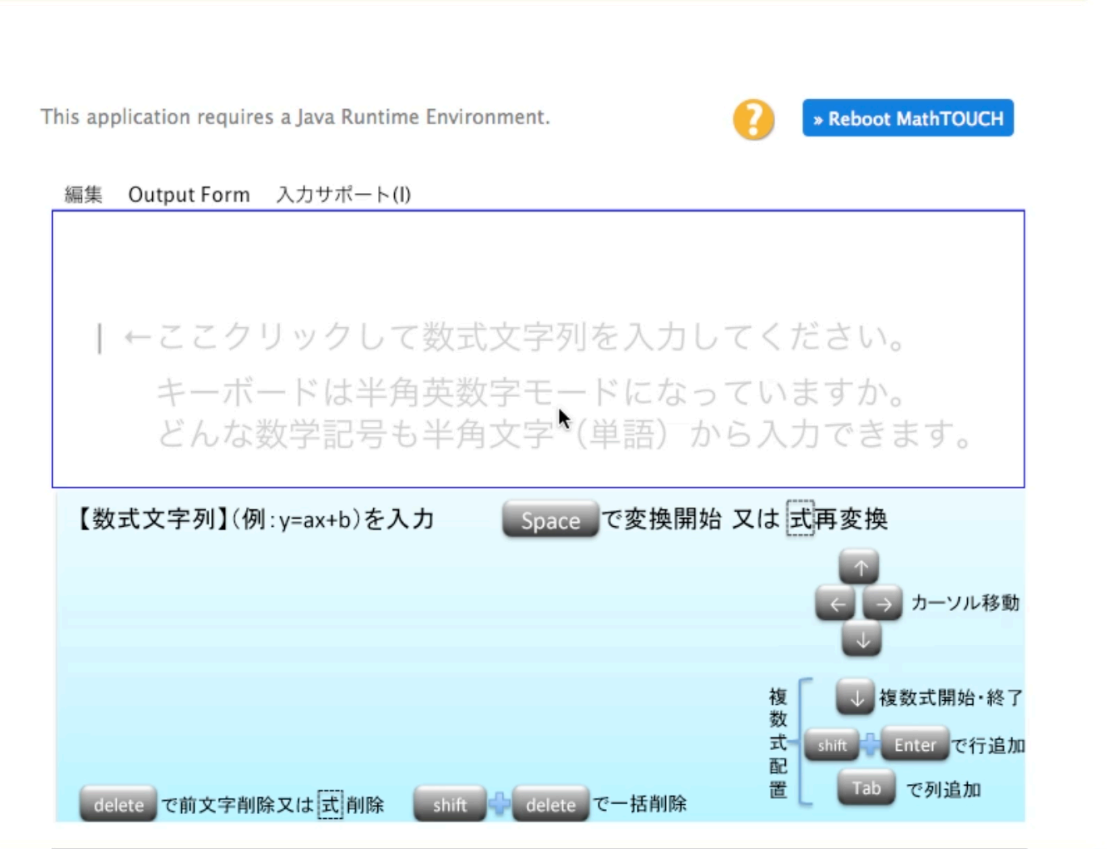

### その他の機能

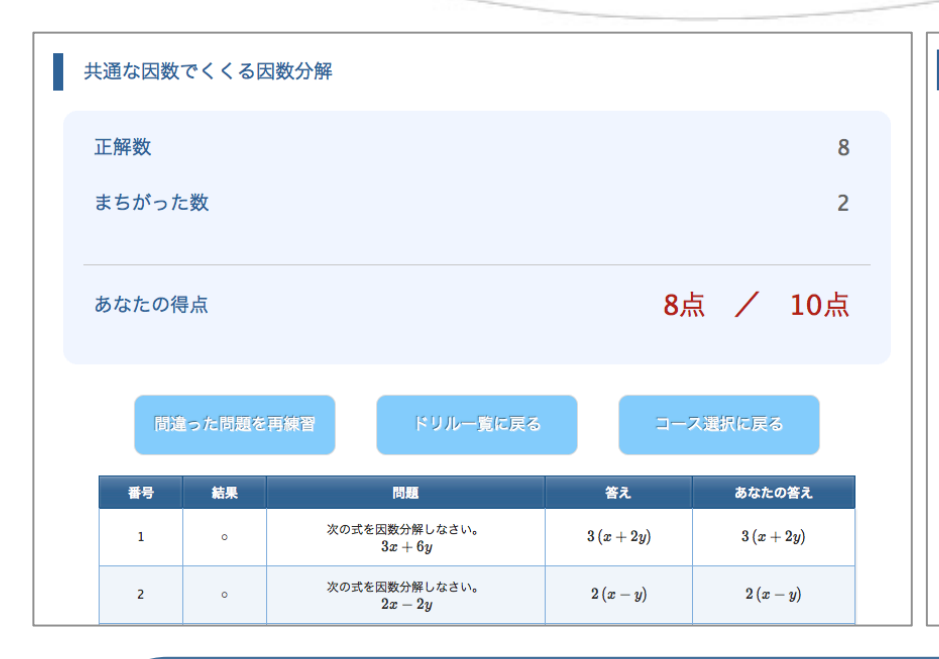

#### 学習履歴

ミスした問題があるドリルは、行をクリックするとミス問題のみ再練習できます。

| 学習日時                     | ドリル名                         | 正解数 | ミス数 | ミスした問題             |
|--------------------------|------------------------------|-----|-----|--------------------|
| 2014-06-23<br>15:47:51.0 | 共通な因数でくくる因数分解                | 8   | 2   | 8,10               |
| 2013-07-23<br>10:18:22.0 | $x^2-a^2$ の因数分解              | 0   | 8   | 4,5,6,7,9,10,11,13 |
| 2013-07-23<br>10:04:45.0 | $x^2-a^2$ の因数分解              | 2   | 8   | 4,5,6,7,9,10,11,13 |
| 2013-07-23<br>10:00:04.0 | $(x+a)^2$ 、 $(x-a)^2$ の展開(1) | 10  | 0   |                    |
| 2013-07-22<br>09:21:34.0 | べき乗 (例:x <sup>2</sup> )      | 3   | 2   | 2,3                |
| 2013-07-22<br>09:16:30.0 | 分数 (例: <u>1</u> )            | 3   | 2   | 1,2                |

学習履歴機能
 間違えた問題の再学習機能
 ランダム出題機能

アンケート

#### 「授業でDigitalWorkをまた使ってみたいですか?」

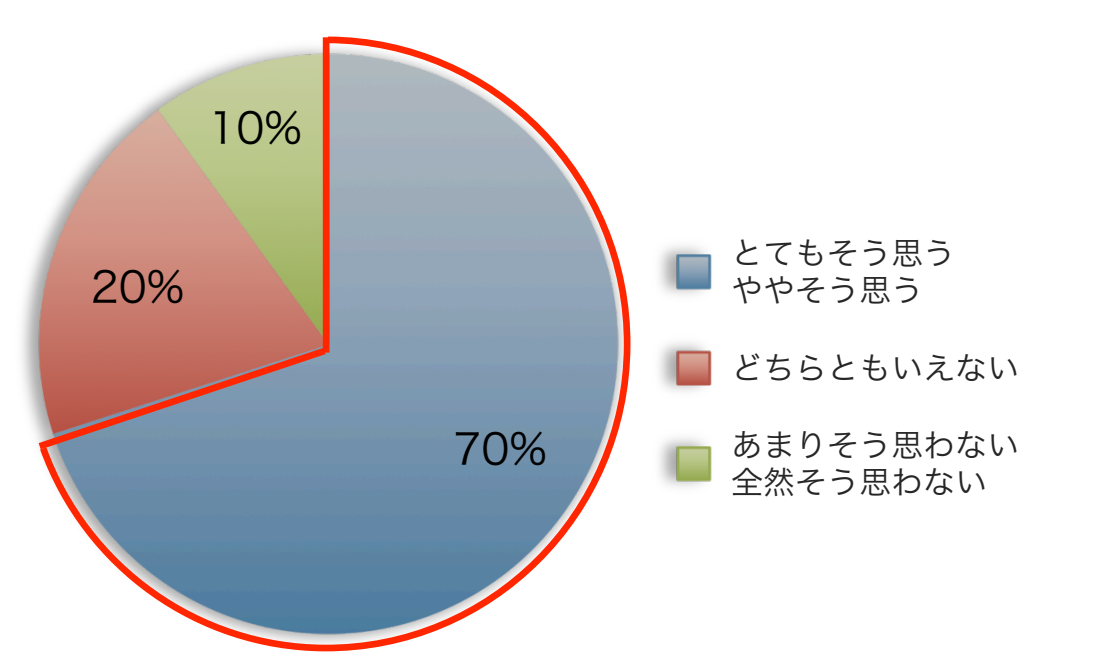

- 紙を使ってやるより楽しかった。なんだかスッと考えられた 気がする
- 早くこうしたシステムを使って勉強したい

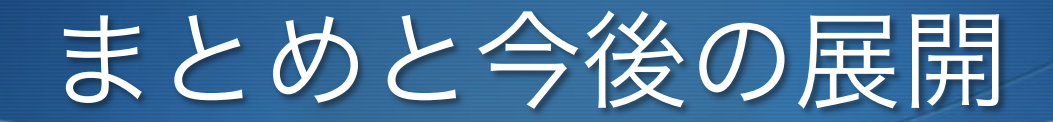

### 数式入力インタフェースMathTOUCHの 数学学習支援環境への応用の取り組みを紹介

- STACK用MathTOUCH、DigitalWorkの公開
- DigitalWorkの問題作成
- MathTOUCHの機能改善 (修正操作効率、オペランド範囲選択操作)
- タブレットに特化したMathTOUCHの開発